1. 開啟 IE 瀏覽器,清除 cache:

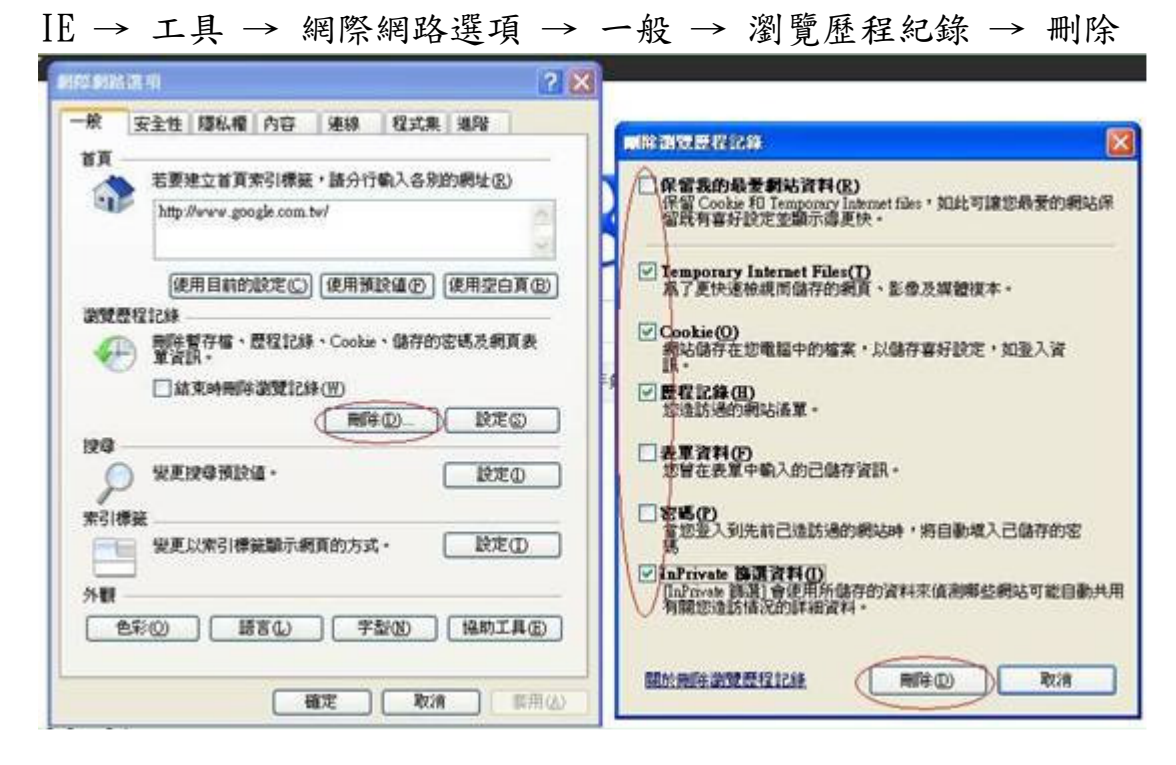

## 2. 按「相容性檢視」

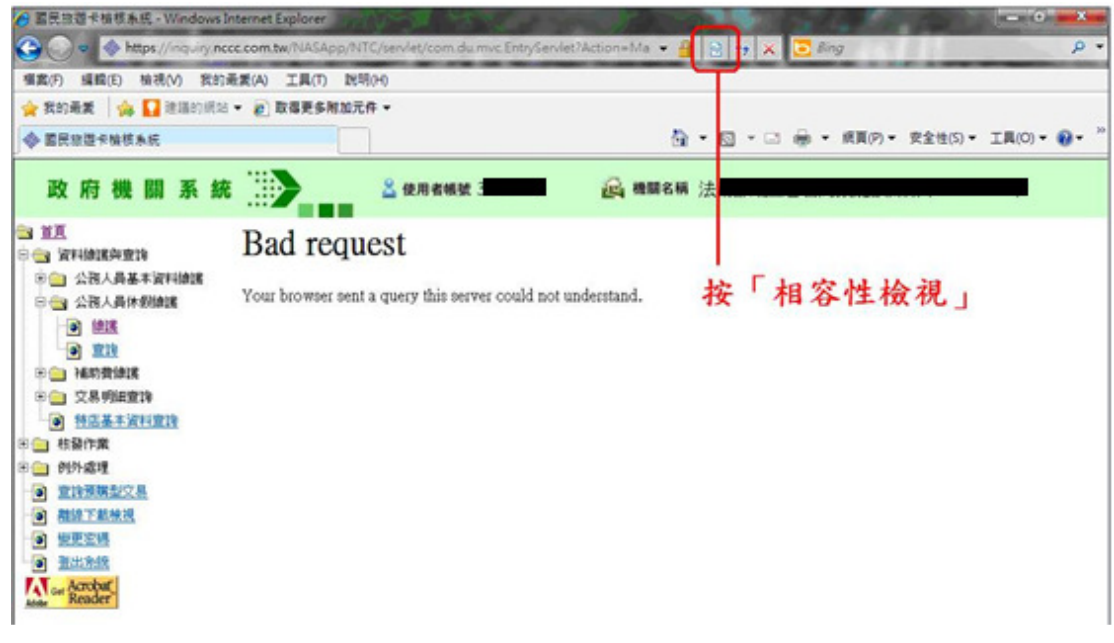

- 3. 若網址列右邊無「相容性檢視」圖示,請再依下列步驟操作:
- IE→工具→相容性檢視設定→勾選「在相容性檢視下顯示所有網站」

| 相容性檢視設定                                  | <b>—X</b> — |
|------------------------------------------|-------------|
| 您可以新增或移除要以 [相容性檢視] 顯示的                   | 網站。         |
| 新增此網站(D):                                |             |
| nccc.com.tw                              | 新增(A)       |
| 已新增至[相容性檢視]的網站(₩):                       |             |
| 172.26.63.52                             | 移除(R)       |
|                                          |             |
|                                          |             |
|                                          |             |
|                                          |             |
|                                          |             |
|                                          |             |
| ▼ 在相容性檢視下顯示所有網站(E)                       |             |
| ☐ 在相容性檢視下顯示內部網路網站(I)                     |             |
| 📃 從 Microsoft 下載更新的相容性清單(U)              |             |
| 如需詳細資訊,請參閱 <u>Internet Explorer 隱私權聲</u> | 99          |
|                                          |             |
|                                          | 關閉(C)       |
|                                          |             |